## NHSN Event-Level COVID-19 Vaccination Forms

Division of Healthcare Quality Promotion Centers for Disease Control and Prevention (CDC) March 2022

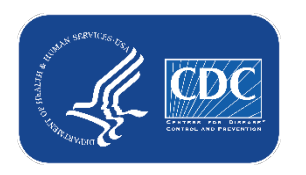

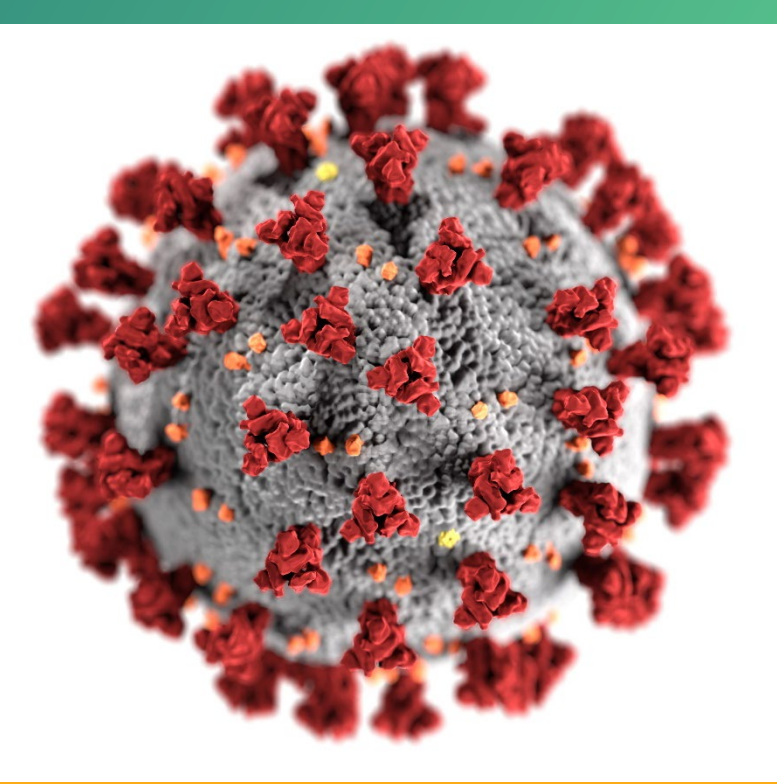

#### cdc.gov/coronavirus

## **CMS Reporting Requirements for Long-term care** facilities

- Reminder: Long-term care facilities can contact CMS with questions about reporting requirements:
  - Long-term care facilities: <u>DNH TriageTeam@cms.hhs.gov</u>

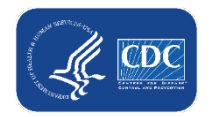

## **Key Points**

- The Event-Level COVID-19 Vaccination Forms are OPTIONAL tools that can be used to report data to the main weekly HCP and Resident vaccination modules
  - These are new and improved versions of the Excel Data Tracking Worksheets that are currently posted on the NHSN website
    - Therefore, the Excel Data Tracking Worksheets will be retired in May 2022
  - The optional Event Level COVID-19 Vaccination Forms are available in the NHSN application (will discuss in this presentation)
  - SAMS Level 3 access required (to request please contact <u>NHSN@cdc.gov</u> and place in the subject line: SAMS Level 3 Access)
  - Not a new requirement
  - Data are entered line by line in the optional Event Level COVID-19 Vaccination Forms similar to the Excel Data Tracking Worksheet

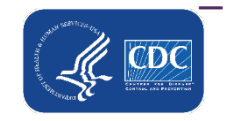

You must select the "View Reporting Summary & Submit" button

### **Objectives**

Review Event-Level COVID-19 Vaccination Form:

- Entering Resident data into new event-level vaccination form
- .CSV Upload into new event-level form
- Example scenarios
- Commonly asked questions

Note: These slides are posted to the NHSN COVID-19 Vaccination website

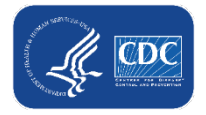

## **Background of COVID-19 Weekly Reporting**

- To track individuals' vaccination information, we currently provide Excel spreadsheets (named Excel Data Tracking Worksheets)
  - An enhanced version of this worksheet has now been built into NHSN – the Event-Level Vaccination Forms

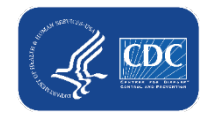

## Major Advantages of Using the NHSN Event-Level Vaccination Forms

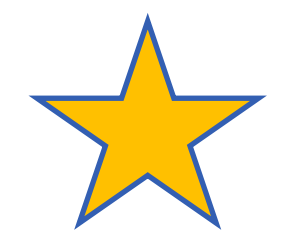

- Simplifies reporting of summary data
- Allows facilities to document vaccination information at the person-level
- The NHSN application automatically calculates and displays the weekly totals
  - Users who elect to use the Event-Level Vaccination forms will no longer need to manually calculate and enter totals in the summary forms!
  - Users simply update the person-level data and use the reporting summary to review the totals and submit their weekly data
- Captures changes in individuals' vaccination status over time
- Allows users to record religious exemptions

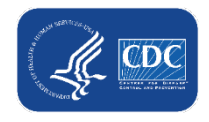

## **Overview of Event-Level COVID-19** Vaccination Form

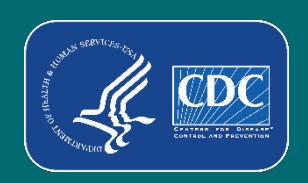

#### Long Term Care Facility Home Page

 Select the "COVID-19" tab on left-hand navigation tool bar

| and the second second |  |
|-----------------------|--|
| "All Wilting          |  |

| NHSN Home           |   |                                       |  |  |  |
|---------------------|---|---------------------------------------|--|--|--|
| Alerts              |   |                                       |  |  |  |
| Dashboard           | • |                                       |  |  |  |
| Reporting Plan      | • | Long Term Care Dashboar               |  |  |  |
| Resident 🕨          |   | <ul> <li>Action Items</li> </ul>      |  |  |  |
| Summary Data        | • |                                       |  |  |  |
| COVID-19            | • | Dashboard                             |  |  |  |
| Vaccination Summary |   | Pathway Data Reporting                |  |  |  |
| Import/Export       |   | POC Test Result Reporting             |  |  |  |
| Surveys             | + | COVID-19 Event                        |  |  |  |
| Analysis            | + | COVID-19 Vaccination - HCW            |  |  |  |
| Users               |   | COVID-19 Vaccination - Residents      |  |  |  |
| Facility            |   | - HCW                                 |  |  |  |
| Group               | • | Event-Level COVID-19 Vaccination Form |  |  |  |
| Teste               |   | - Kesidents                           |  |  |  |

## **Entering Data**

- Select "Add Row" to begin entering Individuals' COVID-19 Vaccination data
  - 1. Enter the required fields and vaccination status for each individual
  - 2. Click outside of the cell last edited before saving or submitting
  - 3. Click save row

| NHSN Home           |   | 🕼 Event-Le               | evel COVID-19               | Vaccination Fo          | rm - Residents                 |                                |                                |                       |
|---------------------|---|--------------------------|-----------------------------|-------------------------|--------------------------------|--------------------------------|--------------------------------|-----------------------|
| Alerts              |   |                          |                             | Vaccination 10          |                                |                                |                                |                       |
| Dashboard           | • |                          |                             |                         |                                |                                |                                |                       |
| Reporting Plan      | • | + Add Row                | View Reporting Sum          | mary & Submit           | <ul> <li>Upload CSV</li> </ul> | <ul> <li>Export CSV</li> </ul> | <ul> <li>Export SQL</li> </ul> |                       |
| Resident            | • | 2<br>Resident identifier | * Resident Admit            | Resident Discharge      | Resident First Nar             | ne *                           | Resident Last Name *           | Dose 1 vaccination Do |
| Summary Data        | • |                          | Date                        |                         |                                |                                |                                |                       |
| COVID-19            | • |                          |                             |                         |                                |                                |                                | ┛╟─────┤└─            |
| Vaccination Summary |   | Save Row                 | 2 Cancel                    |                         |                                |                                |                                | >                     |
| Import/Export       |   | Required fields marked   | with * Conditionally requir | ed fields marked with 🔭 |                                |                                |                                |                       |
| Surveys             | • | Peridentida              | Resident Ad                 | lmit Resident Discharge | Desident 5                     |                                | Desidenti est Norre #          | Dose 1 vaccinati      |
| Analysis            | • | Resident idei            | Date *                      | Date                    | Resident F                     | rst Name *                     | Resident Last Name             | date **               |

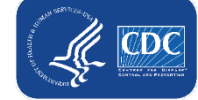

## **Entering Data Cont.**

Data for example only

- Continue adding individuals using the + Add Row button
- Once a row has been entered, it will be green
- Note: GREEN ROW = modified data that have not yet been submitted to the weekly summary form for all applicable weeks

| 07/01/2018<br>07/01/2018<br>08/25/2018<br>08/26/2018<br>09/02/2019 | B<br>C<br>D<br>E | Alpha<br>Bravo<br>Charlie | 12/28/202<br>01/22/202<br>02/28/202 |
|--------------------------------------------------------------------|------------------|---------------------------|-------------------------------------|
| 07/01/2018<br>08/25/2018<br>08/26/2018<br>09/02/2019               | C<br>D<br>E      | Bravo<br>Charlie          | 01/22/202                           |
| 08/25/2018<br>08/26/2018<br>09/02/2019                             | D                | Charlie                   | 000180300                           |
| 08/26/2018<br>09/02/2019                                           | E                |                           | V2/20/202                           |
| 09/02/2019                                                         |                  | Delta                     | 03/18/202                           |
|                                                                    | F                | Echo                      | 04/02/202                           |
| 09/05/2019                                                         | G                | Foxtrot                   | 04/02/202                           |
|                                                                    |                  |                           |                                     |
|                                                                    |                  |                           |                                     |
|                                                                    |                  |                           |                                     |

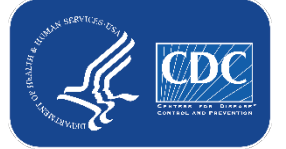

#### Data for example only

#### **Reporting Summary & Submitting Data**

 After all individuals' data have been entered into the form, click "View Reporting Summary & Submit..."

| N  | 3  | 5 |   |
|----|----|---|---|
| 12 | 5  | Ó |   |
| 1  |    | p | 3 |
| 1  | -/ | 9 | 1 |

Event-Level COVID-19 Vaccination Form - Residents

| Requ | Add Row View        | v Reporting Summary      | / & Submit                 | Upload CSV | Export CSV   | Export SQL           | 0                             |
|------|---------------------|--------------------------|----------------------------|------------|--------------|----------------------|-------------------------------|
|      | Resident identifier | Resident Admit<br>Date * | Resident Discharge<br>Date | Resident F | First Name * | Resident Last Name * | Dose 1 vaccination<br>date ** |
| +    | 1                   | 07/01/2018               |                            | В          |              | Alpha                | 12/28/2020                    |
| +    | 2                   | 07/01/2018               |                            | с          |              | Bravo                | 01/22/2021                    |
| +    | 3                   | 08/25/2018               |                            | D          |              | Charlie              | 02/28/2021                    |
| +    | 4                   | 08/26/2018               |                            | E          |              | Delta                | 03/18/2021                    |
| +    | 5                   | 09/02/2019               |                            | F          |              | Echo                 | 04/02/2021                    |
| +    | 6                   | 09/05/2019               |                            | G          |              | Foxtrot              | 04/02/2021                    |

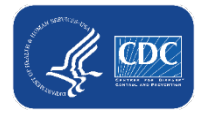

#### Data for example only

## View Reporting Summary & Submit

 Select the week you want to submit data for

 Review the totals for that week to make sure they are correct

| View Reporting Summary & Submit                             |                                                                             |                                                           |                        |
|-------------------------------------------------------------|-----------------------------------------------------------------------------|-----------------------------------------------------------|------------------------|
| COVID-19 Vaccination Cumulative Summ                        | ary for Long-Term Care Facility Residents                                   | 1                                                         |                        |
| TRACKING WORKSHEET                                          |                                                                             |                                                           | <b>—</b>               |
| Facility ID#:                                               | 11083                                                                       | l Review                                                  | w lotals               |
| Vaccination type:                                           | COVID19                                                                     | 1                                                         |                        |
| Week of data collection first day                           |                                                                             | Horo                                                      | <b>~</b>               |
| (Monday):                                                   | 3/7/2022 (Changed since submitted using the Tracking Worksheet)             | пеге                                                      |                        |
| Week of data collection last day                            | 1/10/2022 (Changed since submitted using the Tracking Worksheet)            |                                                           |                        |
| (Sunday):                                                   | 1/1//2022 (Changed since submitted using the Tracking Worksheet)            |                                                           |                        |
|                                                             | 1/24/2022 (Changed since submitted using the Tracking Worksheet)            | 2                                                         |                        |
|                                                             | 2/7/2022 (Changed since submitted using the Tracking Worksheet)             |                                                           | * All Patients (Total) |
| 1. "Number of residents star                                | 2/1/2022 (Changed since submitted using the Tracking Worksheet)             |                                                           | 13                     |
| 2. *Cumulative number In Qu                                 | 2/21/2022 (Changed since submitted using the Tracking Worksheet)            | here:                                                     |                        |
| 2.1. Only dose 1 NTech CO                                   | 2/28/2022 (Changed since submitted using the Tracking Worksheet)            |                                                           | 3                      |
| 2.2. Dose of Pfizer-BioNTe                                  | 3/7/2022 (Changed since submitted using the Tracking Worksheet)             |                                                           | 2                      |
| 2.3. Moderna COVID-19                                       | 3/14/2022 (Changed since submitted using the Tracking Worksheet)            |                                                           | 0                      |
| nd dose 2 of Moderna COV                                    | 3/21/2022 (Changed since submitted using the Tracking Worksheet)            |                                                           | 3                      |
| dose of Janssen COVID-19 vac                                | line                                                                        |                                                           | 0                      |
| 2.99 Complete COVID-19 vaccination s                        | eries: Unspecified Manufacturer                                             |                                                           | 1                      |
| <ul> <li>Any completed primary COVID-19 vacc</li> </ul>     | ine series                                                                  |                                                           | 6                      |
| <ol><li>Cumulative number of residents in Que</li></ol>     | stion #1 with other conditions:                                             |                                                           |                        |
| 3.1 *Medical contraindication or exclusion                  | on to COVID-19 vaccine                                                      |                                                           | 3                      |
| 3.2. *Offered but declined COVID-19 va                      | ccine                                                                       |                                                           | 1                      |
| 3.3.*Unknown COVID-19 vaccination st                        | atus                                                                        |                                                           | 0                      |
| <ol><li>4. Cumulative number of residents in Qu</li></ol>   | estion #2 who have received an additional dose or booster of COVID-19       | accine at this facility or elsewhere since 07/19/2021     |                        |
| 4.1.* Additional dose of Pfizer-BioNTec                     | h COVID-19 vaccine                                                          |                                                           | 4                      |
| 4.2.* Additional dose of Moderna COVI                       | D-19 vaccine                                                                |                                                           | 1                      |
| 4.3 * Additional dose of Janssen COVID                      | -19 vaccine                                                                 |                                                           | 0                      |
| 4.4. Additional dose of unspecified manu                    | ifacturer                                                                   |                                                           | 0                      |
| <ul> <li>Any Additional dose or booster of COVI</li> </ul>  | D-19 vaccine series                                                         |                                                           | 5                      |
|                                                             | COVID-19 Vaccine(s) Supply                                                  |                                                           |                        |
| 5. "For the current reporting week, please                  | describe the availability of COVID-19 vaccine(s) for your facility's reside | nts:                                                      |                        |
| 5.1 Is your facility enrolled as a COVID-                   | 19 vaccination provider?                                                    |                                                           | <b>`</b>               |
| 5.2. Did your facility have a sufficient su reporting week? | pply of COVID-19 vaccine(s) to offer all residents the opportunity to rece  | ive COVID-19 vaccine(s) from your facility in the current | ~                      |
| 5.3. Did your facility have other arrange                   | ments sufficient to offer all residents the opportunity to receive COVID-:  | 9 vaccine(s) in the current reporting week (examples of   |                        |
| other arrangements include referring to t                   | he health department or pharmacies for vaccination)?                        |                                                           |                        |
| 5.4. Please describe any other COVID-1                      | 9 vaccination supply-related issue(s) at your facility.                     |                                                           |                        |
|                                                             |                                                                             |                                                           |                        |
| 1                                                           |                                                                             |                                                           |                        |

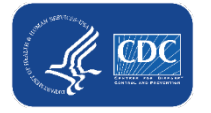

#### Selecting the week you want to submit to the Weekly COVID-19 Vaccination Modules

#### <u>Before</u> submitting data for each week from 1/10/2022 – 3/14/2022

1/10/2022 (Changed since submitted using the Tracking Worksheet) 1/17/2022 (Changed since submitted using the Tracking Worksheet) 1/24/2022 (Changed since submitted using the Tracking Worksheet) 1/31/2022 (Changed since submitted using the Tracking Worksheet) 2/7/2022 (Changed since submitted using the Tracking Worksheet) 2/14/2022 (Changed since submitted using the Tracking Worksheet) 2/21/2022 (Changed since submitted using the Tracking Worksheet) 2/28/2022 (Changed since submitted using the Tracking Worksheet) 3/7/2022 (Never submitted using the Tracking Worksheet) 3/14/2022 (Never submitted using the Tracking Worksheet) <u>After</u> submitting data for each week from 1/10/2022 – 3/14/2022

| 1/10/2022 |  |  |
|-----------|--|--|
| 1/17/2022 |  |  |
| 1/24/2022 |  |  |
| 1/31/2022 |  |  |
| 2/7/2022  |  |  |
| 2/14/2022 |  |  |
| 2/21/2022 |  |  |
| 2/28/2022 |  |  |
| 3/7/2022  |  |  |
| 3/14/2022 |  |  |

- Changed since submitted using the Tracking Worksheet = data for that week were added or modified since the last time you submitted using the tracking worksheet, and you should re-submit the data for that week
- <u>Never submitted using the Tracking Worksheet</u> = your facility has never submitted data using the tracking working, so you should submit data for that week
- No text = no changes since last submission, so there is nothing to submit for that week

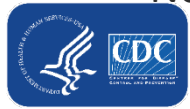

Data for example only

#### Data for example only

## Save and Submit Data

- Once you have reviewed the totals and confirmed that they are correct
- Select "Save and Submit Data" at the bottom of the screen to submit to the weekly summary form

| AACKING WORKSHEET accination type accination type accination type back of data collection first day dead of data collection fast day andayis accination accinetion last day andayis "Number of residents staying in this facility fi | /2022<br>03/                                                     | 11063<br>CVID19                                            | *                                                               |               |          |  |  |  |
|----------------------------------------------------------------------------------------------------|------------------------------------------------------------------|------------------------------------------------------------|-----------------------------------------------------------------|---------------|----------|--|--|--|
| scility: IDP:<br>scination type:<br>Ank of data collection first day<br>Anodazi;<br>Arek of data collection last day<br>unday;<br>"Number of residents staying in this facility fi                                                   | /2022<br>03/                                                     | 11063<br>OVID19                                            | *                                                               |               |          |  |  |  |
| accination type:<br>Areak of data collection first day<br>foodsvij<br>Areak of data collection last day<br>unday!<br>"Number of residents staying in this facility fi                                                                | /2022<br>03/                                                     | OVID19                                                     | -                                                               |               |          |  |  |  |
| Veek of data collection first day (3/7)<br>(and ay)<br>Peek of data collection last day<br>undiay):<br>"Number of residents staying in this facility fi                                                                              | /2022<br>03/                                                     |                                                            | ~                                                               |               |          |  |  |  |
| Veek of data collection last day unday!:                                                                                                    | 03/                                                              |                                                            |                                                                 |               |          |  |  |  |
| "Number of residents staying in this facility f                                                                                                    |                                                                  | 13/2022                                                    |                                                                 |               |          |  |  |  |
| "Number of residents staying in this facility for                                                                                                    |                                                                  | Cumulative Vaccination Co                                  | verage                                                          | * All Patient | ts (Tota |  |  |  |
|                                                                                                    | or at least 1 day during the we                                  | eek of data collection                                     |                                                                 | 13            | -        |  |  |  |
| *Cumulative number of residents in Ouestion                                                                                                    | n #1 who have received COVI                                      | D-19 vaccinels) at this facility or                        | elsewhere:                                                      | -             |          |  |  |  |
| 2.1. Only dose 1 of Pftper-BioNTech COVID-1                                                                                                    | 19 vaccine                                                       |                                                            |                                                                 | 3             |          |  |  |  |
| 2.2. Dose 1 and dose 2 of Pfizer-BioNTech CC                                                                                                    | OVID-19 vaccine                                                  |                                                            |                                                                 | 2             | -        |  |  |  |
| 2.3. Only dose 1 of Moderna COVID-19 vaccine                                                                                                    |                                                                  |                                                            |                                                                 |               |          |  |  |  |
| 2.4. Dose 1 and dose 2 of Moderna COVID-19 vaccine                                                                                                    |                                                                  |                                                            |                                                                 |               |          |  |  |  |
| 2.5 One dose of Janssen COVID-19 vaccine                                                                                                    |                                                                  |                                                            |                                                                 | 0             |          |  |  |  |
| 2.99 Complete COVID-19 vaccination series: Unspecified Manufacturer                                                                                                    |                                                                  |                                                            |                                                                 |               |          |  |  |  |
| Any completed primary COVID-19 vaccine series Alert                                                                                                    |                                                                  |                                                            |                                                                 |               |          |  |  |  |
| 3. Cumulative number of residents in Question #1 with other conditions:                                                                                                    |                                                                  |                                                            |                                                                 |               |          |  |  |  |
| 3.1 "Medical contraindication or exclusion to                                                                                                    | COVID-19 vaccine                                                 | Successfully saved.                                        |                                                                 | 3             |          |  |  |  |
| 3.2. *Offered but declined COVID-19 vaccine                                                                                                    |                                                                  |                                                            |                                                                 | 1             |          |  |  |  |
| 3.3.ºUnknown COVID-19 vaccination status                                                                                                    |                                                                  |                                                            |                                                                 | 0             |          |  |  |  |
| "Cumulative number of residents in Question                                                                                                    | n#2 who have received an ac                                      |                                                            | OK is facility or elsewhere since 07/19/2021                    | -             |          |  |  |  |
| 4.1.* Additional dose of Pfizer-BioNTech COV                                                                                                    | VID-19 vaccine                                                   |                                                            |                                                                 | 4             |          |  |  |  |
| 4.2.* Additional dose of Moderna COVID-19                                                                                                    | vaccine                                                          |                                                            |                                                                 | 1             | _        |  |  |  |
| 4.3 * Additional dose of Janssen COVID-19 vi                                                                                                    | accine                                                           |                                                            |                                                                 | 0             | -        |  |  |  |
| <ol> <li>Additional dose of unspecified manufactulation</li> </ol>                                                                                                    | uner                                                             |                                                            |                                                                 | 0             | _        |  |  |  |
| Any Additional dose or booster of COVID-19                                                                                                    | vaccine series                                                   |                                                            |                                                                 | 5             |          |  |  |  |
|                                                                                                    | 00                                                               | WID-19 Vaccine(t) Supply                                   |                                                                 |               |          |  |  |  |
| *For the current reporting week, please desc                                                                                                    | ribe the availability of COVID                                   | >19 vaccine(s) for your facility's n                       | esidents:                                                       | -             | -        |  |  |  |
| 5.1 Is your facility enrolled as a COVID-19 va                                                                                                    | ccination provider?                                              |                                                            |                                                                 | 1             | ¥        |  |  |  |
| 5.2. Did your facility have a sufficient supply oporting week?                                                                                                    | of COVID-19 vaccine(s) to off                                    | ler all residents the opportunity to                       | o receive COVID-19 vaccine(s) from your facility in the current |               | ¥        |  |  |  |
| 5.3. Did your facility have other arrangement<br>ther arrangements include referring to the he.                                                                                                    | s sufficient to offer all residen<br>alth department or pharmack | its the opportunity to receive CO<br>es for vaccination (? | VID-19 vaccine(s) in the current reporting week (examples of    |               | ۷        |  |  |  |
| 5.4. Please describe any other COVID-19 vac                                                                                                    | cination supply-related issue                                    | (s) at your facility.                                      |                                                                 |               |          |  |  |  |
|                                                                                                    |                                                                  |                                                            |                                                                 |               |          |  |  |  |
|                                                                                                    |                                                                  |                                                            |                                                                 |               |          |  |  |  |

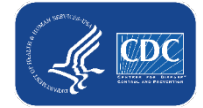

#### **Checking Saved Data**

- Always check the calendar view to confirm that the weekly data have saved!
- The record will turn green in the calendar view, indicating that the data have been successfully saved for the reporting week

| NHSN Home           | Vaccination Summary Data                                                                                                    |
|---------------------|----------------------------------------------------------------------------------------------------|
| Alerts              | Vaccination Summary Data                                                                                                    |
| Dashboard 🕨         |                                                                                                    |
| Reporting Plan      | Click a cell to begin entering data for the week which counts are reported.                                                                                                    |
| Resident +          | https://vaers.hhs.gov/reportevent.html,                                                                                                    |
| Summary Data        |                                                                                                    |
| COVID-19            | A magnetic state of the state of the state o |
| Vaccination Summary | Weekly Vaccination Calendar                                                                                                    |
| Import/Export       |                                                                                                    |
| Surveys 🕨           |                                                                                                    |
| Analysis 🕨          |                                                                                                    |
| Users >             | 03/07/2022 (Monday) - 03/13/2022 (Sunday)                                                                                                    |
| Facility •          | OCVID-19:HCW                                                                                                    |

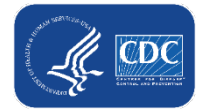

## **Required Fields**

- Resident/HCW Identifier (unique identifier for the individual, assigned by your facility)
- Admission/start date
- First name
- Last name
- At least ONE status
  - This means each person much be classified into at least one of the main categories, such as partial or complete primary series vaccination, contraindication, declined, unknown vaccination status

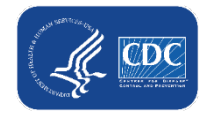

# Uploading My Current Excel Data Tracking Worksheet to the NHSN Event-Level Vaccination Form

Note: This only applies to users who have been using the Excel worksheet

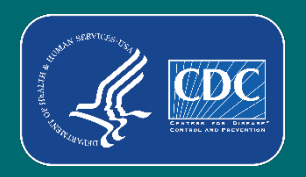

# Switching from the Excel data tracking worksheets to the NHSN Event-Level Vaccination Forms

- To make the switch from using Excel to the NHSN Event-Level Vaccination Forms, you can perform a <u>one-time upload</u> of your data from Excel
- It is important that you only upload the Excel worksheet <u>once</u> because there are key differences between the Excel worksheet and the NHSN Event-Level Vaccination Forms
  - Uploading more than once could lead to inaccurate data over time

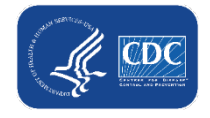

#### Data for example only

## **Preparing the Excel Data Tracking Worksheet**

- Make sure you are on the tab called "TrackingWorksheet"
- Ensure your data in Excel are up to date
- Select the most recent week with updated data from the reporting week drop down

|             |                |               |                     |                |                    |                        | *Facility ID#:                  | 1111            | Enter your Facility ID Here                                  |                      |                 |       |
|-------------|----------------|---------------|---------------------|----------------|--------------------|------------------------|---------------------------------|-----------------|--------------------------------------------------------------|----------------------|-----------------|-------|
| Weekly CO   | VID-19 Vaco    | ination Cumu  | lative Summary      | ,              |                    |                        | Vaccination type:               | COVID_19        |                                                              |                      |                 |       |
| for Residen | ts of Long-T   | erm Care Faci | lities              |                | *F                 | irst day of Reporting  | Week (Monday):                  | 3/7/2022        | Select the Monday of the start of the week you are reporting |                      |                 |       |
| TRACKING    | WORKSHEET      | Г             |                     |                | L                  | ast day of the reporti | ng week <mark>(</mark> Sunday): | 3/13/2022       | Last day of the reporting we                                 | ek automatically pop | ulated          |       |
|             |                |               |                     |                |                    |                        |                                 |                 | -                                                            |                      |                 |       |
| *Resident   | Resident       | Resident Last | Resident First Name | Unique Patient | *Vaccinated with   | *Dose 1 Vaccine        | *Vaccinated                     | *Dose 2 Vaccine | Is Vaccination Series                                        | *Contraindication    | *Declined COVID | Addit |
| Admit Date  | Discharge Date | Name (Enter   | (Enter name)        | Identifier     | Dose 1 (Enter date | Manufacturer           | with Dose 2                     | Manufacturer    | Complete? (Please Enter                                      | or Exclusion Noted   | Vaccine (Enter  | Dose  |
|             |                | name)         |                     |                | of vaccination 1)  | Name (choose from      | (Enter date of                  | Name (choose    | YES/NO for Red Cells)                                        | (Enter date of       | date of         | Date  |
|             |                |               |                     |                |                    | drop-down)             | vaccination 2)                  | from drop-down) |                                                              | Contra-Indication)   | Declination)    |       |
| 7/1/2019    |                | Test 1        | Patient             | 1              | 12/28/2020         | Moderna                | 1/16/2021                       | Moderna         | YES                                                          |                      |                 |       |
| 8/12/2019   |                | Test 2        | Patient             | 2              | 1/15/2021          | Janssen                |                                 |                 |                                                              |                      |                 |       |
| 12/20/2020  |                | Test 3        | Patient             | 3              | 1/15/2021          | Pfizer_BioNTech        | 2/12/2021                       | Pfizer_BioNTech |                                                              |                      |                 |       |

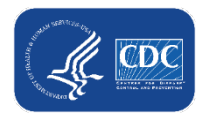

## Saving the Excel Data Tracking Worksheet as a CSV file

- Click File
- Click "Save as" or "Save a Copy"
- Select the file type of "CSV UTF-8 (Comma delimited) or CSV (Comma delimited)"
- Click "Save"
- The box below will appear. Click OK

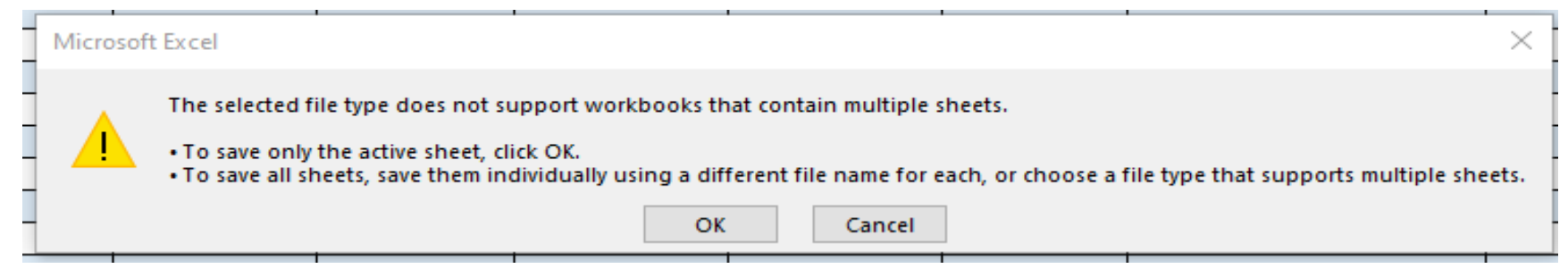

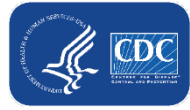

## .CSV File Upload

- First, you will click 'Upload CSV'
- Second, you will click 'Browse' to locate the saved file.
- Third, once the selected file is visible in the Browse box, you will then click the 'Upload CSV' button

| +    | Add Row View                 | Reporting Summa        | ry & Submit 📃 U     | pload CSV        | Export CSV       | Export SQI |
|------|------------------------------|------------------------|---------------------|------------------|------------------|------------|
| Requ | uired fields marked with 🍍 🕻 | Conditionally required | Upload CSV file     |                  |                  | ×          |
|      | Resident identifier *        | Resident Adm<br>Date * | Please select a CS  | / file containin | <i>.</i>         |            |
| +    | 1234                         | 01/05/2022             | i lease select a CS | ine containing   | ° <mark>2</mark> |            |
| +    | 2345                         | 04/17/2021             |                     |                  |                  |            |
| +    | 2345                         | 03/21/2022             |                     |                  | Browse.          | ·          |
| +    | 3456                         | 03/02/2022             |                     |                  |                  |            |
| +    | 4567                         | 01/07/2022             |                     |                  |                  |            |
| +    | 5678                         | 01/07/2022             |                     |                  |                  |            |
| +    | 6789                         | 01/05/2022             |                     |                  |                  |            |
|      |                              |                        |                     | 3                |                  |            |

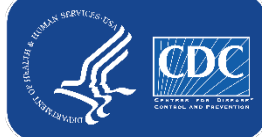

## .CSV File Upload (cont.)

- A message will appear indicating that your .CSV file has been successfully uploaded
- Click "OK" to continue
- Click view reporting summary & submit
- Submit for all weeks of interest

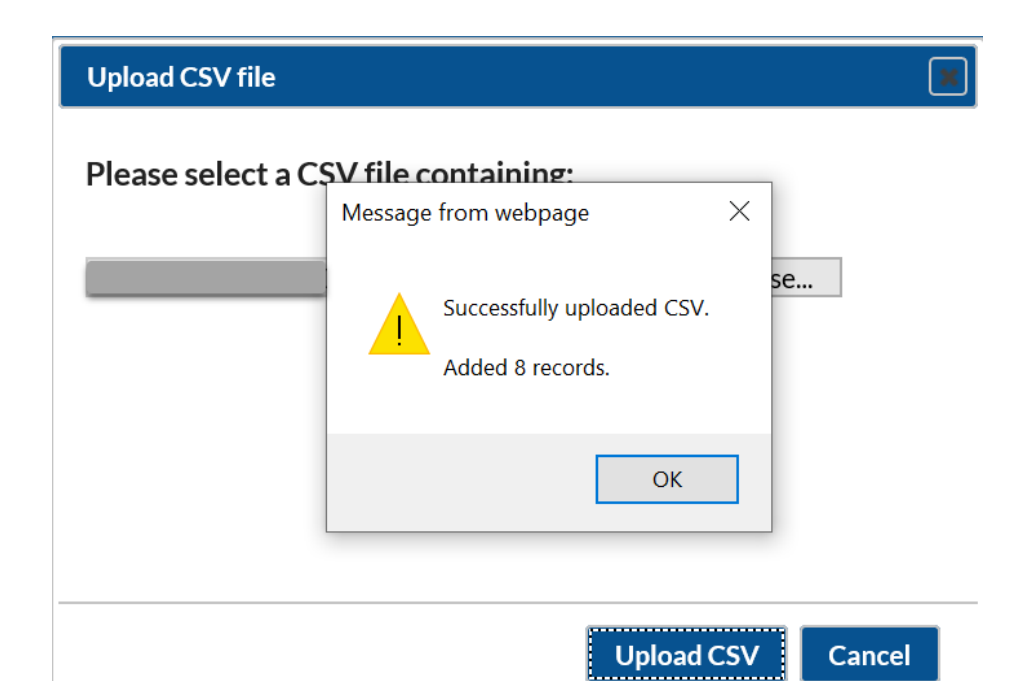

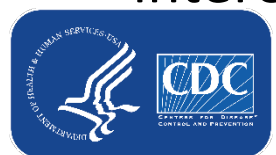

#### Data for example only

## .CSV File Upload (cont.)

The record will turn green indicating that the data has been successfully saved for the reporting week

| NHSN Home           | Recipation Summary Data                                                                                                    |
|---------------------|----------------------------------------------------------------------------------------------------|
| Alerts              |                                                                                                    |
| Dashboard           | 🚔 Clinks selles having data factly we have been high sources and                                                                                                    |
| Reporting Plan      | Click a cell to begin entering data for the week which counts are reported.                                                                                                    |
| Resident •          | Reporting of medical events or health problems that occur after vaccination (possible side effects) is encouraged, even if you are not sure they are the result of vaccination,<br>https://vaers.hhs.gov/reportevent.html. |
| Summary Data        |                                                                                                    |
| COVID-19            | Image: September 28 February 2022 - 10 April 2022       Record Complete   Record Incomplete                                                                                                    |
| Vaccination Summary | Weekly Vaccination Calendar                                                                                                    |
| Import/Export       |                                                                                                    |
| Surveys             |                                                                                                    |
| Analysis 🕨          |                                                                                                    |
| Users 🕨             | 02/07/2022 (Monday) 02/12/2022 (Sunday)                                                                                                    |
| Facility •          | O COVID-19: HCW                                                                                                    |
|                     | OCVID-19: Residents                                                                                                    |

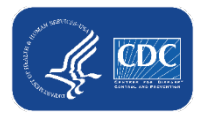

# **Export .CSV (Optional)**

Note: All data can be maintained within the NHSN Event-Level COVID-19 Vaccination Form without any exporting and importing needed.

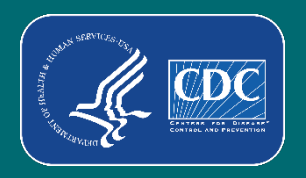

#### Data for example only

## If you want to export your data to a .CSV file:

#### Click Export .CSV file

| C)   | Event-Level COVID-19 Vaccination Form - Residents |                          |                            |                       |                      |                               |  |  |  |  |  |  |
|------|---------------------------------------------------|--------------------------|----------------------------|-----------------------|----------------------|-------------------------------|--|--|--|--|--|--|
| +    | Add Row View Re                                   | eporting Summary         | / & Submit                 | Upload CSV            | Export SQL           |                               |  |  |  |  |  |  |
| Requ | ired fields marked with 📍 Cor                     | nditionally required fie | lds marked with 📫          |                       |                      | 0                             |  |  |  |  |  |  |
|      | Resident identifier *                             | Resident Admit<br>Date * | Resident Discharge<br>Date | Resident First Name * | Resident Last Name * | Dose 1 vaccination<br>date ** |  |  |  |  |  |  |
| +    | 1234                                              | 01/05/2022               |                            | Patient               | One                  | 01/12/2022                    |  |  |  |  |  |  |
| +    | 2345                                              | 04/17/2021               | 02/01/2022                 | Man                   | Iron                 | 04/15/2020                    |  |  |  |  |  |  |
| +    | 2345                                              | 03/21/2022               |                            | Man                   | Iron                 | 04/15/2020                    |  |  |  |  |  |  |
| +    | 3456                                              | 03/02/2022               |                            | Mouse                 | Jefferson            | 04/15/2020                    |  |  |  |  |  |  |
| +    | 4567                                              | 01/07/2022               |                            | Showers               | April                | 01/12/2022                    |  |  |  |  |  |  |
| +    | 5678                                              | 01/07/2022               |                            | Flowers               | May                  | 01/12/2022                    |  |  |  |  |  |  |
| +    | 6789                                              | 01/05/2022               |                            | Sparkler              | July                 | 01/12/2022                    |  |  |  |  |  |  |

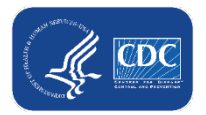

#### Data for example only

#### **Export** .CSV

Select 'Open' to view .CSV file or 'Save as' to save the file

| 2<br>• | Add Row View Re              | OVID-:        | 19 Vaccination Form - Residents Summary & Submit Upload CSV | Export CSV | Export SQL           |                               |
|--------|------------------------------|---------------|-------------------------------------------------------------|------------|----------------------|-------------------------------|
| Requ   | ired fields marked with 🔸 Co | nditionally r | Internet Explorer                                           | ×          |                      |                               |
|        | Resident identifier *        | Reside<br>Da  | What do you want to do with covid19.                        | csv?       | Resident Last Name * | Dose 1 vaccination<br>date ** |
| +      | 1234                         | 01/05/        | Size: 1.44 KB<br>Type: Microsoft Excel                      |            | One                  | 01/12/2022                    |
| +      | 2345                         | 04/17/        | From:                                                       |            | Iron                 | 04/15/2020                    |
| +      | 2345                         | 03/21/        |                                                             |            | Iron                 | 04/15/2020                    |
| +      | 3456                         | 03/02/        | → Open                                                      |            | Jefferson            | 04/15/2020                    |
| +      | 4567                         | 01/07/        | The file won't be saved automatically.                      |            | April                | 01/12/2022                    |
| +      | 5678                         | 01/07/        | → Save                                                      |            | May                  | 01/12/2022                    |
| +      | 6789                         | 01/05/:       | $\rightarrow$ Save as                                       |            | July                 | 01/12/2022                    |
|        |                              |               |                                                             | Cancel     |                      |                               |

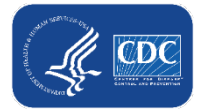

#### **Export .CSV File**

- Save the exported .CSV file
- Data does not need to be exported because your records will be maintained in NHSN
- The exported .CSV file may be saved and used to upload your data into NHSN although it is **NOT** recommended

|   | А      | В     | С            | D          | E                     | F         | G         | Н           | I.        | J        | К         | L         | М       | Ν         | 0         | Р         | Q         | R       |
|---|--------|-------|--------------|------------|-----------------------|-----------|-----------|-------------|-----------|----------|-----------|-----------|---------|-----------|-----------|-----------|-----------|---------|
| 1 | orgid  | resid | resadmitdate | resdischda | resgname              | ressurnan | dose1date | dose1mfg    | dose2date | dose2mfg | seriescom | meddate   | decdate | decreason | unkvaccst | addtldose | addtldose | dose1nc |
| 2 | 140.01 |       | 1/7/2022     |            | Sec                   | April 1   | 1/12/2022 | JANSSEN     |           |          | Υ         |           |         |           |           |           |           |         |
| 3 | 14000  |       | 1/7/2022     |            | Frances               | Mag .     | 1/12/2022 | UNSPECIFIED |           |          | Ν         | 1/12/2022 |         |           |           |           |           |         |
| 4 | 1400   |       | 1/5/2022     |            | land the second       | 100       | 1/12/2022 | MODERNA     |           |          | Ν         | 1/12/2022 |         |           |           |           |           |         |
| 5 | 14000  |       | 1/5/2022     |            | Partner 1             | ine .     | 1/12/2022 | UNSPECIFIED |           |          | Ν         | 1/12/2022 |         |           |           |           |           |         |
| 6 | 14000  |       | 4/17/2021    | 2/1/2022   | and a second          | 100       | 4/15/2020 | UNSPECIFIED | 7/28/2021 | MODERNA  | Υ         |           |         |           |           | 3/1/2022  | JANSSEN   |         |
| 7 | 14000  |       | 3/2/2022     |            | and the second second | after set | 4/15/2020 | UNSPECIFIED | 7/28/2021 | MODERNA  | Υ         |           |         |           |           | 3/1/2022  | JANSSEN   |         |
| 8 | 14000  |       | 3/21/2022    |            | and and               | in an     | 4/15/2020 | UNSPECIFIED | 7/28/2021 | MODERNA  | Υ         |           |         |           |           | 3/1/2022  | JANSSEN   |         |

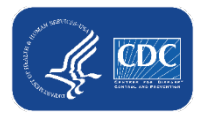

#### Data for example only

## If you want to import a .CSV file:

- First, you will click 'Upload CSV'
- Second, you will click 'Browse' to locate the saved file.
- Third, once the selected file is visible in the Browse box, you will then click the 'Upload CSV' button

| ٠    | Add Row View               | w Reporting Summa      | ry & Submit Upload CSV.       | Export CSV      | Export SQ |
|------|----------------------------|------------------------|-------------------------------|-----------------|-----------|
| Requ | uired fields marked with 📍 | Conditionally required | Upload CSV file               |                 |           |
|      | Resident identifier        | Resident Adm<br>Date * | Please select a CSV file cont | taining         |           |
| +    | 1234                       | 01/05/2022             | Thease select a CSV me com    | 2               |           |
| +    | 2345                       | 04/17/2021             |                               |                 |           |
| +    | 2345                       | 03/21/2022             |                               | Browse.         | ·         |
| +    | 3456                       | 03/02/2022             |                               |                 |           |
| +    | 4567                       | 01/07/2022             |                               |                 |           |
| +    | 5678                       | 01/07/2022             |                               |                 |           |
| +    | 6789                       | 01/05/2022             |                               |                 |           |
|      |                            |                        |                               | 3<br>Upload CSV | Cancel    |

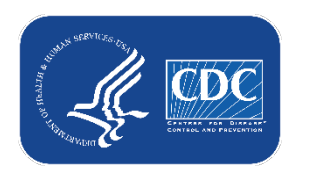

# Key Differences: Excel Data Tracking Worksheet vs NHSN Event-Level Vaccination Forms

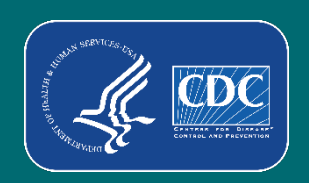

## Features unique to the NHSN Event-Level Vaccination Forms

- At least one status must be entered for each individual.
- New question: reason for declination. This allows you to record religious exemptions.
- An individual can have more than one vaccination status entered because their status can change over time.
  - All information should be recorded over time and should **not** be deleted if an individuals' vaccination status changes.
- If individual leaves facility for >2 weeks and later returns, use the + button to duplicate their original row.
  - Enter an end date on the original row (last day before leave) and a

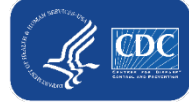

new start date on the new row (first day returning after leave).

# At least one status must be entered for each individual

- In the Excel Data Tracking Worksheet, an individual without a status entered is categorized in unknown category on the Excel reporting summary
- In the NHSN Event-Level COVID-19 Vaccination Form: If an individual is uploaded without any status, you will have to categorize them with an 'Unknown' vaccination status date before you can save and submit to the reporting summary

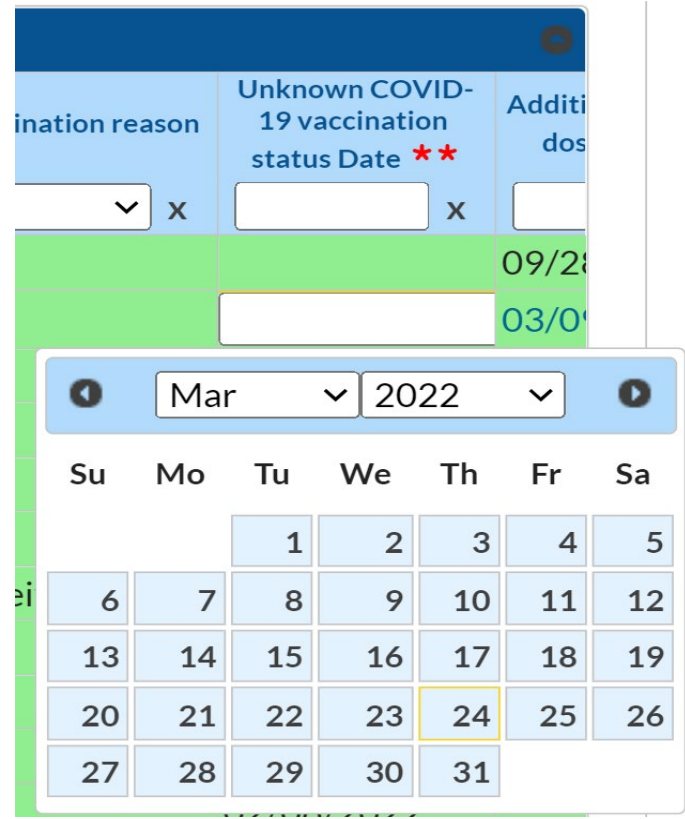

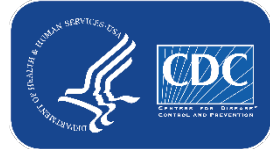

## **Declined Vaccination & Reason**

- In the NHSN Event-Level COVID-19 Vaccination Form, if an individual declines COVID-19 vaccination, you will enter the date they declined and the reason for declination. The options for reason for declination include:
  - Received official religious exemption
  - Other
  - Unknown

| Declination<br>date <b>* *</b> | Declination reason                              | Unknown COVID-<br>19 vaccination<br>status Date ** | Addition<br>dose |
|--------------------------------|-------------------------------------------------|----------------------------------------------------|------------------|
| 03/01/2022                     |                                                 |                                                    |                  |
|                                | Received official religious<br>Other<br>Unknown | s exemption                                        |                  |

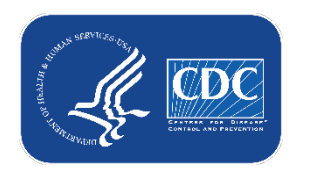

## **Example Scenarios**

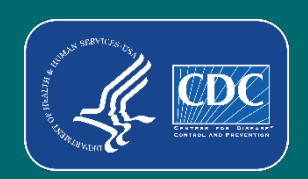

# What if a someone leaves the facility and then later returns?

- If someone leaves the facility and returns in 2 weeks or less
  - This is not considered extended leave
  - Their information can continue to be maintained on the original row
- If someone goes on leave (or is discharged) for longer than 2 weeks
  - They should have an end date entered on the day they begin leave (or the day of discharge).
  - Their row should be duplicated (using the + button), and their start date on the new row is the day they return to work (or are readmitted)

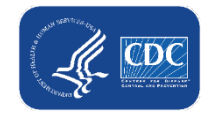

#### Data for example only What if a resident is discharged and then later readmitted?

- Find the resident in the table
- Click the + button to duplicate the row
- In the new row, delete the admission and discharge date, and add the new admission date
- Ensure the vaccination information is up to date and click save row.

| Re                                          | esident identifier * | Resident /<br>Date | Admit Resi                   | dent Discharge<br>Date    | Resident First Name *   | Resident Last Name * | Dose 1 vaccination<br>date ** | Dose  |
|---------------------------------------------|----------------------|--------------------|------------------------------|---------------------------|-------------------------|----------------------|-------------------------------|-------|
| 2345                                        | j x                  | 03/25/20           | 22                           | M                         | an                      | Test                 | 04/15/2020                    | Uns   |
| Save Row Cancel Required fields marked with |                      |                    |                              |                           |                         |                      |                               | >     |
|                                             | Resident identifier  | Res                | ident Admit<br>Date <b>*</b> | Resident Discharg<br>Date | e Resident First Name * | Resident Last Name * | Dose 1 vaccin<br>date **      | ation |
| +                                           | 17,54                | 01/0               | 5/2022                       |                           | Patient                 | One                  | 01/12/202                     | Test  |
| + 12                                        | z345                 | 04/1               | 7/2021                       | 02/01/2022                | Man                     | Test                 | 04/15/2020                    | 0     |
| + -                                         | 3456                 | 03/0               | 2/2022                       |                           | Mouse                   | Jefferson            | 04/15/2020                    | 0     |
| Dup                                         | licate Row           | 01/0               | 7/2022                       |                           | Showers                 | April                | 01/12/202                     | 2     |
| +                                           | 5678                 | 01/0               | 7/2022                       |                           | Flowers                 | May                  | 01/12/2022                    |       |
| + (                                         | 6789                 | 01/0               | 5/2022                       |                           | Sparkler                | July                 | 01/12/202                     | 2     |

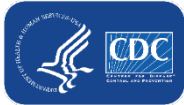

36

#### What if I need to update a record I previously saved?

- Previously saved records can be updated in the NHSN application
- Click the cell that needs to be updated and enter the changes directly into the grid of the record.
- Be sure to click out of the cell(s) modified and then click "view reporting summary and submit" to share the new information for all week's impacted by a change!

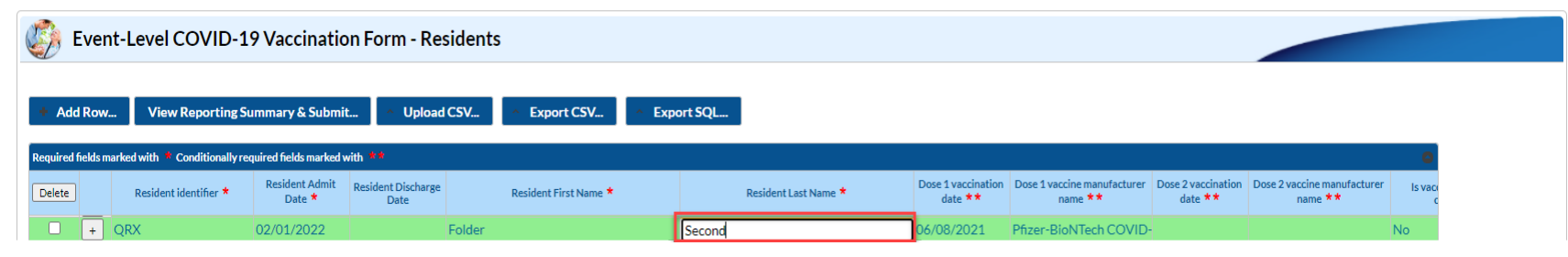

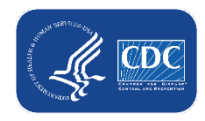

#### Data for example only What if someone's vaccination status changes over time?

| Add Row       View Reporting Summary & Submit <ul> <li>Upload CSV</li> <li>Export CSV</li> <li>Export SQL</li> <li>L</li> </ul> <ul> <li>Image: Conditionally required fields marked with **</li> <li>Resident identifier *</li> <li>Resident Admit Date *</li> <li>Resident Discharge Date</li> <li>Resident First Name *</li> <li>Resident Last Name *</li> <li>Image: CASE6</li> </ul> <ul> <li>Unknown COVID-19 vaccination status Date **</li> <li>O2/21/2022</li> <li>TEST</li> <li>CASE6</li> </ul> <ul> <li>Unknown COVID-19 vaccination status Date **</li> <li>O2/21/2022</li> <li>TEST</li> <li>CASE6</li> <li>Image: CASE6</li> </ul> <ul> <li>Unknown COVID-19 vaccination status Date **</li> <li>O2/21/2022</li> <li>TEST</li> <li>CASE6</li> </ul> <ul> <li>Unknown COVID-19 vaccination status Date **</li> <li>O2/21/2022</li> <li>TEST</li> <li>CASE6</li> <li>Image: CASE6</li> <li>Image: CASE6</li> <li>Image: CASE6</li> <li>Image: CASE6</li> <li>Image: CASE6</li> <li>Image: CASE6</li> </ul> |                                      |                                   |                            |                                   |     |                      |              | ts                    | sident | Form - Re                  | 9 Vaccinatior            | Level COVID-1             | 访 Event             |
|----------------------------------------------------------------------------------------------------|--------------------------------------|-----------------------------------|----------------------------|-----------------------------------|-----|----------------------|--------------|-----------------------|--------|----------------------------|--------------------------|---------------------------|---------------------|
| Required fields marked with * Conditionally required fields marked with **         Delete       Resident identifier *       Resident Admit Date *       Resident Discharge Date       Resident First Name *       Resident Last Name *       Unknown COVID-19 vaccination status Date **       Addition dosed         +       TEST6       02/21/2022       TEST       CASE6       02/21/2022       TEST                                                                                                    |                                      |                                   |                            | 1                                 | /   | Į                    | • Export SQL | • Export CSV          | d CSV  | ^ Upload                   | ummary & Submit          | View Reporting Se         | + Add Row           |
| Delete     Resident identifier *     Resident Admit Date *     Resident Discharge Date     Resident First Name *     Resident Last Name *     Unknown COVID-<br>19 vaccination<br>status Date **     Addition<br>dosed       +     TEST6     02/21/2022     TEST     CASE6     02/21/2022     02/21/2022     02/21/2022                                                                                                    | ٥                                    |                                   |                            |                                   |     |                      |              |                       |        | h **                       | quired fields marked wit | d with 🝍 Conditionally re | Required fields mar |
| +         TEST6         02/21/2022         TEST         CASE6         02/21/2022                                                                                                    | al/booster Addition<br>ate ** manufa | dditional/booster<br>dose date ** | COVID-<br>nation<br>ite ** | on 19 vaccinatio<br>status Date * |     | Resident Last Name * |              | Resident First Name * |        | esident Discharge:<br>Date | Resident Admit<br>Date * | Resident identifier *     | Delete              |
|                                                                                                    |                                      |                                   | )22                        | 02/21/2022                        |     |                      | CASE6        |                       | TEST   |                            | 02/21/2022               | ST6                       | - + 1               |
|                                                                                                    | ▶<br>View 1 - 9 of 9                 | View                              |                            |                                   | 1   |                      |              |                       |        |                            |                          |                           | •                   |
| Note: GREEN ROW = modified data that has not yet been submitted.                                                                                                    |                                      |                                   |                            |                                   | ( ÷ |                      |              |                       |        | ubmitted.                  | t has not yet been s     | N = modified data tha     | lote: GREEN R       |

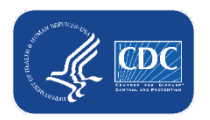

#### Data for example only What if someone's vaccination status changes over time? (cont.)

| 🧐 Eve                 | ent-Level COVID-:        | 19 Vaccinatio                   | on Form - Re               | sidents       | ;                              |                            |            |                      |    |                        |                    |                                                            |                                            |
|-----------------------|--------------------------|---------------------------------|----------------------------|---------------|--------------------------------|----------------------------|------------|----------------------|----|------------------------|--------------------|------------------------------------------------------------|--------------------------------------------|
| Add Ro Required field | w View Reporting S       | Summary & Submi                 | it <b>Oploa</b> d          | d CSV         | <ul> <li>Export CSV</li> </ul> | <ul> <li>Export</li> </ul> | GQL        | L                    |    |                        | 2                  | 1                                                          |                                            |
| Delete                | Resident identifier *    | Resident Admit<br>Date <b>*</b> | Resident Discharge<br>Date |               | Resident First Name *          |                            |            | Resident Last Name * | Do | Declination<br>date ** | Declination reason | Unknown COVID-<br>19 vaccination<br>status Date <b>* *</b> | Additional/booster<br>dose date <b>* *</b> |
| · · · · ·             | TEST5<br>TEST6           | 01/05/2022<br>02/21/2022        | 01/11/2022                 | TEST1<br>TEST |                                | TE<br>CA                   | ST2<br>SE6 |                      | 01 | 02/25/2022             | Other              | 02/21/2022                                                 |                                            |
| Jote: GREE            | N ROW = modified data th | at has not yet beer             | n submitted.               |               | 1                              |                            |            |                      | -{ |                        |                    |                                                            | View 1-9 of                                |

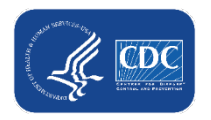

#### Data for example only What if someone's vaccination status changes over time? (cont.)

| 🧐 Ev                                                                     | ent-Level COVID-1                 |                          |                            |                       |                      |                                       |                                        |     |                        |                    |                                                    |
|--------------------------------------------------------------------------|-----------------------------------|--------------------------|----------------------------|-----------------------|----------------------|---------------------------------------|----------------------------------------|-----|------------------------|--------------------|----------------------------------------------------|
| Add Row View Reporting Summary & Submit Vpload CSV Export CSV Export SQL |                                   |                          |                            |                       |                      |                                       |                                        |     |                        |                    |                                                    |
| Required field                                                           | ls marked with 🍍 Conditionally re | quired fields marked v   | vith **                    |                       |                      |                                       | ,                                      |     |                        |                    |                                                    |
| Delete                                                                   | Resident identifier *             | Resident Admit<br>Date * | Resident Discharge<br>Date | Resident First Name * | Resident Last Name * | Dose 1 vaccination<br>date <b>* *</b> | Dose 1 vaccine manufacturer<br>name ** | 24. | Declination<br>date ** | Declination reason | Unknown COVID-<br>19 vaccination<br>status Date ** |
|                                                                          | TEST6                             | 02/21/2022               |                            | TEST                  | CASE6                | 03/22/2022                            | Janssen COVID-19 vacci                 | r   | 02/25/2022             | Other              | 02/21/2022                                         |
| Note: GREE                                                               | N ROW = modified data tha         | t has not yet been       | submitted.                 |                       |                      |                                       |                                        | -   |                        |                    |                                                    |

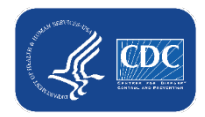

#### Data for example only What if someone has a medical contraindication after 1 dose of a 2-dose primary series?

- An individual received the first dose of an initial COVID-19 vaccine but had a severe allergic reaction to this. As a result, the individual did not receive the second vaccine dose. This individual will be counted as medical contraindication in the reporting summary.
- In the Event-Level Form, you can now enter the information on an individuals' contraindication and single dose vaccine.

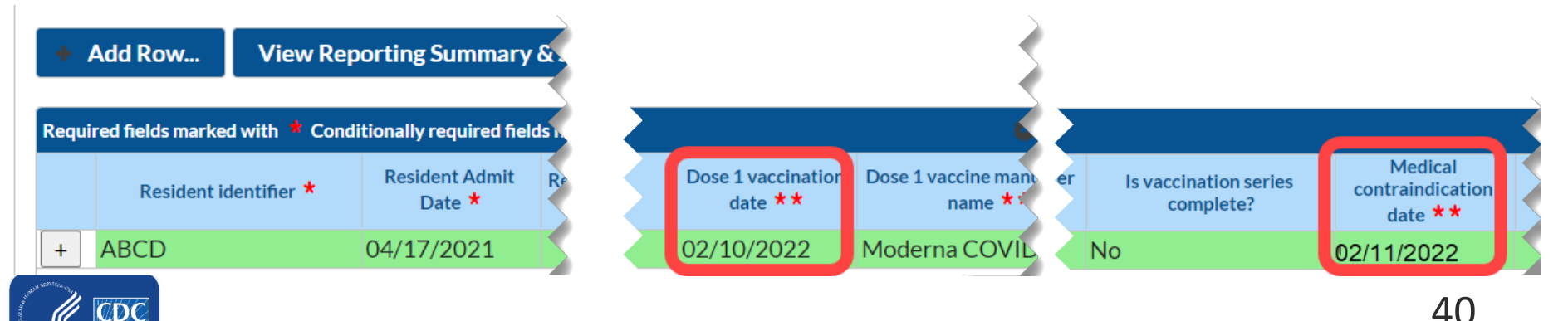

#### Data for example only What if someone has a medical contraindication after 1 dose of a 2-dose primary series? (cont.)

| View Reporting Summary & Submit                                                          |                                                                                        |                                                       | (                      |  |  |  |  |
|------------------------------------------------------------------------------------------|----------------------------------------------------------------------------------------|-------------------------------------------------------|------------------------|--|--|--|--|
| COVID-19 Vaccination Cumulative Summary f<br>TRACKING WORKSHEET                          | or Long-Term Care Facility Residents                                                   |                                                       |                        |  |  |  |  |
| Week of data collection hast day (Menday):<br>Week of data collection last day (Sunday): | <u>3, 28, 20, 2</u> (Hiever submitted using the Tracking Vs orkinsest) /<br>04/03/2022 |                                                       |                        |  |  |  |  |
|                                                                                          | Cumulative Vaccination Coverage                                                        | 2                                                     |                        |  |  |  |  |
|                                                                                          |                                                                                        |                                                       | * All Patients (Total) |  |  |  |  |
| 1. *Number of residents staying in this facility f                                       | or at least 1 day during the week of data collection                                   |                                                       | 1                      |  |  |  |  |
| 2. *Cumulative number of residents in Question                                           | n #1 who have received COVID-19 vaccine(s) at this facility or elsewh                  | nere:                                                 |                        |  |  |  |  |
| 2.1. Only dose 1 of Pfizer-BioNTech COVID-19 vaccine                                     |                                                                                        |                                                       |                        |  |  |  |  |
| 2.2. Dose 1 and dose 2 of Pfizer-BioNTech CO                                             | DVID-19 vaccine                                                                        |                                                       | 0                      |  |  |  |  |
| 2.3. Only dose 1 of Moderna COVID-19 vacc                                                | ine                                                                                    |                                                       | 0                      |  |  |  |  |
| 2.4. Dose 1 and dose 2 of Moderna COVID-1                                                | 9 vaccine                                                                              |                                                       | 0                      |  |  |  |  |
| 2.5 One dose of Janssen COVID-19 vaccine                                                 |                                                                                        |                                                       | 0                      |  |  |  |  |
| 2.99 Complete COVID-19 vaccination series                                                | : Unspecified Manufacturer                                                             |                                                       | 0                      |  |  |  |  |
| * Any completed primary COVID-19 vaccine se                                              | eries                                                                                  |                                                       | 0                      |  |  |  |  |
| 3. Cumulative number of residents in Question                                            | #1 with other conditions:                                                              |                                                       |                        |  |  |  |  |
| 3.1 *Medical contraindication or exclusion to                                            | COVID-19 vaccine                                                                       |                                                       | 1                      |  |  |  |  |
| 3.2. *Offered but declined COVID-19 vaccine                                              |                                                                                        |                                                       |                        |  |  |  |  |
| 3.3.*Unknown COVID-19 vaccination status 0                                               |                                                                                        |                                                       |                        |  |  |  |  |
| 4. *Cumulative number of residents in Ovestio                                            | p#2.who have received an additional dose or booster of GOVID-49.x                      | accine at this facility or elsewhere since 07/19/2021 |                        |  |  |  |  |

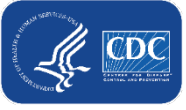

#### Data for example only What if someone completes their primary series after reporting a medical contraindication?

 If this individual were to later receive their second dose of a 2-dose primary series, even after reporting a severe allergic reaction you would need to delete the contraindication date in order to save the dose 2 information.
 Failure to do so will result in an error:

| Orgid ≑                                                                                                    | ID   | Record Date | Field   | Skippable | Message                                                                                                    |  |
|----------------------------------------------------------------------------------------------------|------|-------------|---------|-----------|----------------------------------------------------------------------------------------------------|--|
| 30074                                                                                                    | ABCD | 04/17/2021  | meddate | true      | If Medical contraindication date is entered, then Additional Dose Date<br>and Dose 1 date (full) or Dose 2 date (partial) must be blank. |  |
| Image         1         Image         Image         Im |      |             |         |           |                                                                                                    |  |

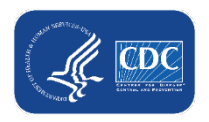

## **Commonly Asked Questions**

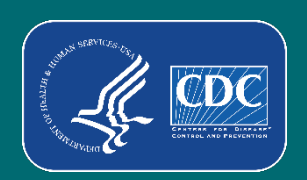

## **Question 1**

- Can we still use the current Excel Data Tracking Worksheet?
  - The worksheet will not be maintained or updated after May 2022
    - We encourage users to switch over to using the new event-level vaccination forms in the NHSN application.
  - You should upload the Excel worksheet once, and then switch over to only using the version in NHSN
  - If you upload the Excel worksheet for more than one week, the data in the reporting summary may not be accurate due to differences in how the forms are set up

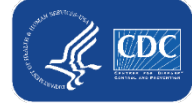

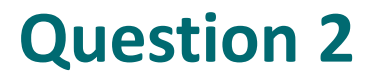

- Can I start entering data into the Event-Level COVID-19 Vaccination Form?
  - Yes. The Event-Level COVID-19 Vaccination Form is available now for long-term care facilities
    - There is one version for residents and one version for healthcare workers.

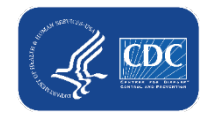

#### **Question 3**

- If I enter incorrect data by mistake and click save, can the row be deleted?
  - No. Once data are entered and saved, the row cannot be deleted.
  - Data on the Event-Level COVID-19 Vaccination Form can be <u>updated</u> after the row is saved:

| Event-Level COVID-19 Vaccination Form - Residents                          |                       |                                 |                            |                       |                      |                                       |  |  |  |  |
|----------------------------------------------------------------------------|-----------------------|---------------------------------|----------------------------|-----------------------|----------------------|---------------------------------------|--|--|--|--|
| +                                                                          | Add Row View Re       | porting Summary                 | y & Submit                 | Vpload CSV Export CSV | • Export SQL         |                                       |  |  |  |  |
| Required fields marked with * Conditionally required fields marked with ** |                       |                                 |                            |                       |                      |                                       |  |  |  |  |
|                                                                            | Resident identifier * | Resident Admit<br>Date <b>*</b> | Resident Discharge<br>Date | Resident First Name * | Resident Last Name * | Dose 1 vaccination<br>date <b>* *</b> |  |  |  |  |
| +                                                                          | 1234                  | 01/05/2022                      |                            | Patient               | One                  | 01/12/2022                            |  |  |  |  |
| +                                                                          | 2345                  | 04/17/2021                      | 02/01/2022                 | Man                   | Iron                 | 04/15/2020                            |  |  |  |  |
| +                                                                          | 3456                  | 03/02/2022                      |                            | Mouse                 | Jefferson            | 04/15/2020                            |  |  |  |  |
| +                                                                          | 4567                  | 01/07/2022                      |                            | Showers               | April                | 01/12/2022                            |  |  |  |  |
| +                                                                          | 5678                  | 01/07/2022                      |                            | Flowers               | May                  | 01/12/2022                            |  |  |  |  |
| +                                                                          | 6789                  | 01/05/2022                      |                            |                       | July                 | 01/12/2022                            |  |  |  |  |

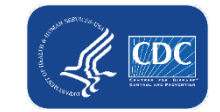

## **Question 4**

- How do I submit LTC healthcare personnel (HCP) data to the Event-Level COVID-19 Vaccination form?
  - Data are reported using the Event-Level COVID-19 Vaccination Form-HCW
  - The steps are the same as those we walked through on today's webinar

#### NHSN - National Healthcare Safety Network

| NHSN Home           |   | Event-Level COVID-19 Vac                                 |  |  |  |
|---------------------|---|----------------------------------------------------------|--|--|--|
| Alerts              |   |                                                          |  |  |  |
| Dashboard           | ¥ |                                                          |  |  |  |
| Reporting Plan      | • | Add Row View Reporting Summary                           |  |  |  |
| Resident            | • | Required fields marked with * Conditionally required f   |  |  |  |
| Event               |   | Unique HCP Identifier (DOB,<br>License #, etc.) * Date * |  |  |  |
| Summary Data        | • |                                                          |  |  |  |
| COVID-19            | • | Dashboard                                                |  |  |  |
| Vaccination Summary |   | Pathway Data Reporting                                   |  |  |  |
| Import/Export       |   | POC Test Result Reporting                                |  |  |  |
| Surveys             |   | COVID-19 Vaccination - HCW                               |  |  |  |
| Analysis            | - | COVID-19 Vaccination - Residents                         |  |  |  |
| Users               |   | Event-Level COVID-19 Vaccination Form -<br>HCW           |  |  |  |
| Facility            | • | Event-Level COVID-19 Vaccination Form -<br>Residents     |  |  |  |

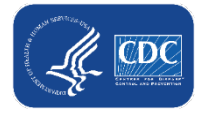

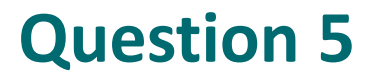

- What if I need further instructions on how to upload the Excel Data Tracking Worksheet in NHSN?
  - Access the Quick Reference Guide available on the CDC NHSN site: <u>Weekly HCP & ResidentCOVID-19 Vaccination</u> | <u>LTCF | NHSN | CDC</u>
  - If you need further assistance, please email user support <u>NHSN@cdc.gov</u> with a subject line "COVID-19 Event-Level Vaccination Form"

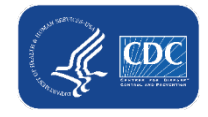

## Resources

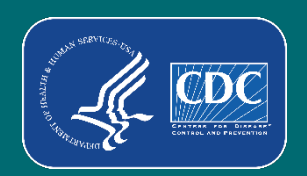

#### **Event-Level Resources**

 Event-Level COVID-19 Vaccination form training slides:

https://www.cdc.gov/nhsn/pdfs/ltc/covidvax/c19eventlevel-508.pdf

 Event-Level COVID-19 Vaccination form CSV file layout

https://www.cdc.gov/nhsn/pdfs/ltc/covidvax/c19event-layout-508.pdf

A how to guide:

https://www.cdc.gov/nhsn/pdfs/ltc/covidvax/eventgrg-508.pdf

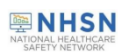

#### Event-Level COVID-19 Vaccination Forms: A Step-by-step Guide

#### **Table of Contents**

Facilities will continue to submit cumulative weekly COVID-19 Vaccination data to the <u>Weekly COVID-19 Vaccination</u> <u>Modules</u>. Data can be reported to these modules in three ways:

- 1. Directly into the data entry screens of the COVID-19 Vaccination Modules
- 2. through .CSV upload into the Weekly COVID-19 Vaccination Modules

3. As of March 28, 2022, facilities also have the option to use these event-level COVID-19 vaccination forms and select the "view reporting summary and submit" to submit these data to the Weekly Modules. The event-level forms are replacing the optional excel data tracking worksheets previously offered to facilities to assist with reporting to the Weekly COVID-19 Vaccination Modules.

This guide provides additional information on the third option listed above. The optional Event-Level COVID-19 Vaccination Form was developed to assist facilities with entering, logging, and tracking COVID-19 vaccine person-level data directly in NHSN. These data include counts of residents and HCP, or staff, who received any COVID-19 vaccine.

| Purpose                                                                   | 2 |  |  |  |  |
|---------------------------------------------------------------------------|---|--|--|--|--|
| Creating A New Entry                                                      |   |  |  |  |  |
| Example 1: Entering a new record                                          | 3 |  |  |  |  |
| Example 2: Updating an existing record                                    | 4 |  |  |  |  |
| Example 3: Adding a resident that was discharged and returns              | 4 |  |  |  |  |
| Example 4: A resident's vaccination status changes overtime               | 5 |  |  |  |  |
| Upload historic data from Excel Event-Level Vaccination Form (Single Use) |   |  |  |  |  |
| Export CSV Option1                                                        | 1 |  |  |  |  |
| Additional Resources:                                                     | 2 |  |  |  |  |

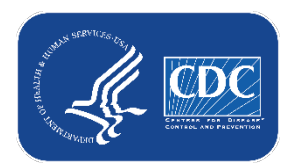

## **Key Points**

- The Event-Level COVID-19 Vaccination Forms are OPTIONAL tools that can be used to report data to the main weekly HCP and Resident vaccination modules
  - These are new and improved versions of the Excel Data Tracking Worksheets that are currently posted on the NHSN website
    - Therefore, the Excel Data Tracking Worksheets will be retired in May 2022
  - The optional Event Level COVID-19 Vaccination Forms are available in the NHSN application (will discuss in this presentation)
  - SAMS Level 3 access required (to request please contact <u>NHSN@cdc.gov</u> and place in the subject line: SAMS Level 3 Access)
  - Not a new requirement
  - Data are entered line by line in the optional Event Level COVID-19 Vaccination Forms similar to the Excel Data Tracking Worksheet

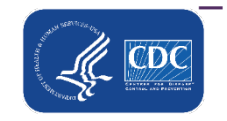

You must select the "View Reporting Summary & Submit" button

## **Questions or Need Help?**

E-mail user support at: <a href="mailto:nhsn@cdc.gov">nhsn@cdc.gov</a>

#### Please write '*Event-Level COVID-19* Vaccination Form ' in the subject line of the e-mail along with your facility type

For more information, contact CDC 1-800-CDC-INFO (232-4636) TTY: 1-888-232-6348 www.cdc.gov

The findings and conclusions in this report are those of the authors and do not necessarily represent the official position of the Centers for Disease Control and Prevention.

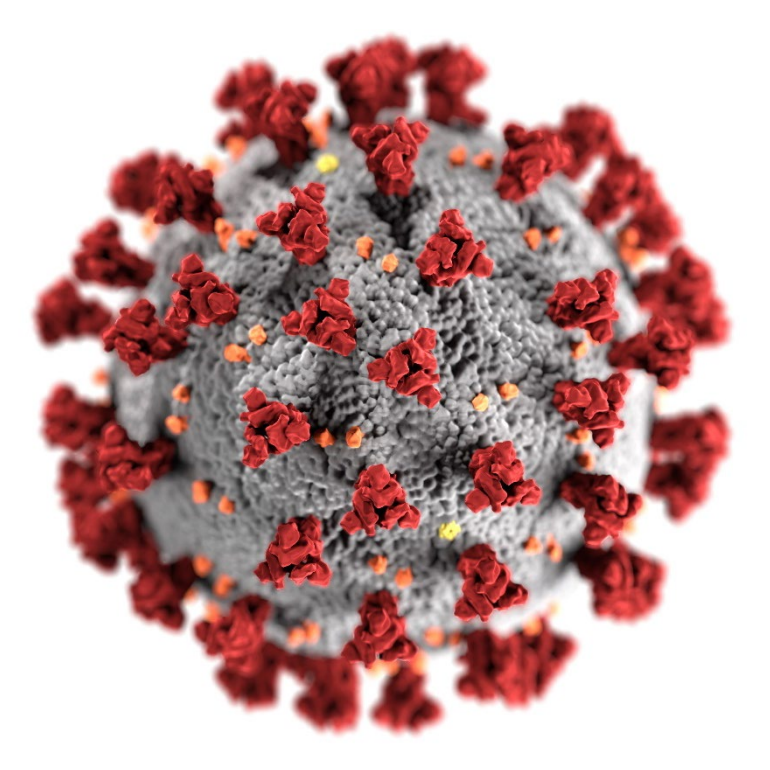

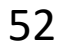

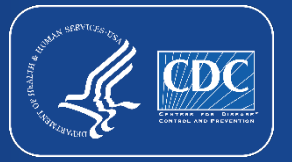